# Bayar Melalui 🛞 Maybank

## **ATM** Panduan Bayar

- 1. Input kartu ATM dan PIN Anda
- 2. Pilih Menu Pembayaran/Top Up Pulsa
- 3. Pilih Virtual Account
- 4. Input Nomor Virtual Account, misal.
- 5. 7812XXXXXXXXXXXX
- 6. Pilih Benar Pilih Ya
- 7. Ambil bukti bayar Anda
- 8. Selesai

## SMS Banking Panduan Bayar 1. SMS ke 69811 2. Ketik TRANSFER <Nomor Virtual Account> <Nominal> 3. Contoh: TRANSFER 7812XXXXXXXXXXXXXXXX 10000 4. Kirim SMS 5. Anda akan mendapat balasan Transfer dr rek < nomor rekening anda > ke rek < Nomor Virtual Account > sebesar Rp. 10.000 Ketik < karakter acak > 6. Balas SMS tersebut, ketik < karakter acak >

- 7 Kirim SMS
- 8 Selesai

## Internet Banking Panduan Bayar

- 1. Login Internet Banking
- 2. Pilih Rekening dan Transaksi
- 3. Pilih Maybank Virtual Account
- 4. Pilih Sumber Tabungan
- 5. Input Nomor Virtual Account, misal.

### 700141234567XXXX

- 6. Input Nominal, misal. 10000
- 7. Klik Submit
- 8. Input SMS Token
- 9. Bukti bayar ditampilkan
- 10. Selesai